## Health PEI

## **Quick Billing in the CHR**

The EMR Program is pleased to announce that the **CHR now supports a Quick Billing feature**, which allows users to bill for patients they have not previously established a relationship with (i.e., broken the glass).

This new feature will make billing on patients seen at Hospital dramatically quicker and easier to complete.

## Next Steps:

- 1) In the CHR, please click on the billing icon on the left-hand side 🏁
- 2) Select the feature 'Quick Bill Entry'

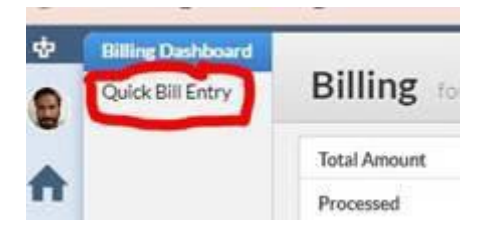

- 3) This selection will bring up the Patient Search feature. Input the patient details (preferably using ID/MRN)
- 4) Once the patient information appears, to the right of their name, there are now two options:
  - **+ Private Billing:** This can be used to create a Quick Bill that is Private pay, for the patient out of pocket / insurance company, etc.
  - **+ Insured Billing:** This is to create any new bill that will be sent to Medicare for this patient.

**Please note:** <u>ONLY</u> click on the + Private Billing or + Insured billing icons. If you click on the patient's name, it will bring up the same "Access Denied" screen to establish a relationship (by clicking on their name, the system will think you're trying to access the patient's chart).

## Health PEI

| Name | ~                                                                       | marl |                   | Archived Registry |  |
|------|-------------------------------------------------------------------------|------|-------------------|-------------------|--|
|      | Marlen Test<br>Male PHN 0011223344 Jan 09, 1981<br>PP Dr. Kristy Newson |      | + Private Billing | + Insured Billing |  |
|      | Marlen Collaborative<br>Male PHN 01234545678 Apr 18, 1976               |      | + Private Billing | + Insured Billing |  |
|      | Mandana                                                                 | _    |                   |                   |  |

You can now add a new Fee Item and create your bill as normal, without the necessity of:

- Establishing a relationship with the patient
- Entering the patient chart
- Having to click Start/Open
- Clicking on 'Insured Billings'

For more information about creating billing templates, please visit:

https://help.inputhealth.com/en/articles/7257855-creating-billing-templates